2021/7/26 情報システム課

# 情報実習室等で Zoom ミーティングに参加する際の注意点

情報実習室や CALL 教室等のパソコンは、多くのユーザーで共有して利用するため、Zoom ミーティ ング用に発行された URL をクリックしても**ミーティングを自動的に開始出来ない仕様**となっています。 情報実習室等のパソコンで Zoom のミーティングに参加するには、以下の方法でご参加ください。

#### ① URL(ミーティング ID)とパスコードが分かる場合

Zoom アプリを起動し、コピーした URL を貼り付け、パスコードを入力して参加してください。 →【 ■ URL をコピーして貼り付ける方法 】

#### ② URL は分かるが、パスコードが不明(どこにも記載されていない)の場合

パスコードが Moodle 等に記載されていなくミーティング参加のための URL のみ知っている場合は、 以下の操作を行うことでパスコードの入力をせずにミーティングに参加することが可能となります。 → 【 ■ ブラウザで Zoom をインストールして参加する方法 】

### ■ URLをコピーして貼り付ける方法

① Moodle 等に掲載されているミーティングの URL を右クリックし、「リンクのコピー」を選択して URL をコピーします。

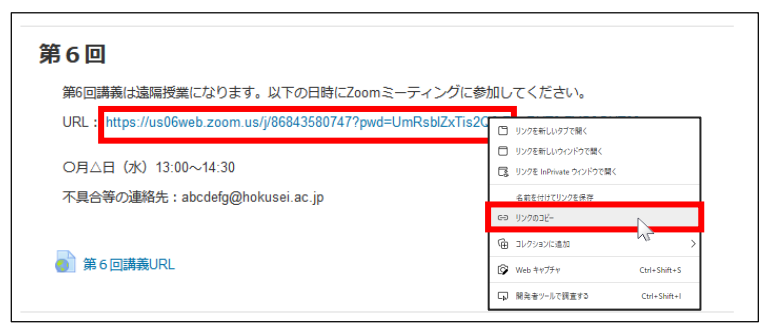

 Zoom のアプリを起動します。デスクトップにある 「Start Zoom」をダブルクリックします。

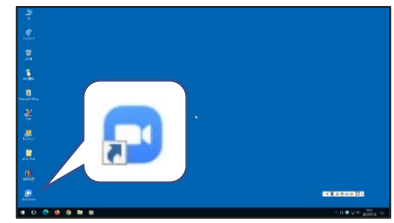

③ 「ミーティングに参加」を選択し、ミーティング ID の欄にコピーした URL を貼り付けます。

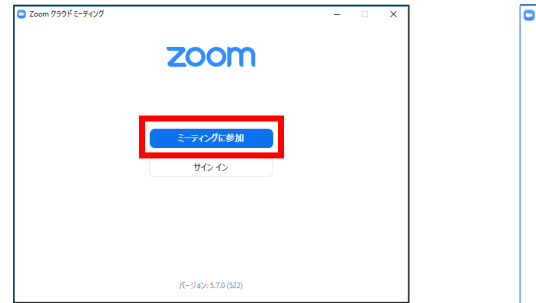

| 🖸 Zoom                    |                                                                    |      | × |
|---------------------------|--------------------------------------------------------------------|------|---|
| ミーティン                     | ッグに参加する                                                            |      |   |
| ₹- <del>7</del> 1;-**     | 元に戻す(U)<br>元に戻す(U)<br>切り取り(T)                                      | R    |   |
| ☑ 将3                      | 貼り付け(P)<br>Auffe(D)                                                | 3    |   |
| □ オー <del>7</del><br>□ 自分 | すべて選択(A)<br>右から左に読む(R)<br>Unicode 制御文字の表示(S)<br>Unicode 制御文字の挿入(I) | , tu |   |
|                           | IMEを聞く(O)<br>再変換(R)                                                | -    | - |

④ 貼り付けた URL がミーティング ID となり表示されたことを確認し、「参加」をクリックします。
 次に「ミーティングパスコード」を入力して「ミーティングに参加する」をクリックします。

| 🖸 Zoom 💙                 | × | 📮 ミーティングパスコードを入力               | × |
|--------------------------|---|--------------------------------|---|
| ミーティングに参加する              |   | ミーティングパスコードを入力                 |   |
| 868 4358 0747 ~          |   | <u>ミーティングパスコード</u><br>******** |   |
| Hokusei                  |   |                                |   |
| ✓ 将来のミーティングのためにこの名前を記憶する |   |                                |   |
| □ オーディオに接続しない            |   |                                |   |
| ○ 自分のビデオをオフにする           |   |                                |   |
| <b>参加</b> (キャンセル)        |   | ミーティングに参加する キャンセル              |   |

## ■ ブラウザで Zoom をインストールして参加する方法

① Moodle 等に掲載されているミーティングの URL をクリックします。ファイルの保存先を聞かれ るので、保存先を選択し、「保存」をクリックします。

|                                                                                                    | t ⇒ ⇒ ↑    f + K + (#100 + v)       /2.074840 P KUUT915xcress     10                                                                                                    |
|----------------------------------------------------------------------------------------------------|----------------------------------------------------------------------------------------------------|
| 第6回                                                                                                    | R2 + R00507         D + €           WC         ADDR         WR         PCX                                                                                                    |
| 第6回講義は遠隔授業になります。以下の日時にZoomミーティングに参加してください。<br>URL https://us06web.zoom.us/y86843580747?pwd=UmRsbIZxTis2Q0HEnRUT0tZVS9GUT0<br>の月ム日(水)13:00~14:30 | Construction of the second second secon |
| 不具合等の遺稿先:abcdefg@hokusei.ac.jp                                                                                                    | 2018/98/ Japane See                                                                                                    |
| (a) 第6回講義URL                                                                                                    | Amony respect 20xm3 - auto-secting                                                                                                    |
|                                                                                                    | Copyrgit BITER Two Water Commonstrates, Hip, Angelin concrete<br>Pelocy & Long Prickets                                                                                                    |
|                                                                                                    | Cici Kego vicis schwing withorton<br>That cici Zom, are                                                                                                    |
|                                                                                                    | 📫 🖸 🚺 🔞 🗑 🛅 🖸 🔨 👘 🖏                                                                                                    |

 ファイル保存後、画面左下に表示される「ファイルを開く」をクリックします。(※操作はブラウ ザにより異なります。例: Microsoft Edge)

| 1 🖸 dystocharan x 🐮 +/459(1+1)/ x 🕐 (antiking)/han X +                                                                                                    |                 | 3           |
|----------------------------------------------------------------------------------------------------|-----------------|-------------|
| <ul> <li>O (a) the production of the control of the product of the control of the control of</li></ul> | 9 ¢ 9           | (100 🜒 -    |
| zoom                                                                                                    | Scout De        | nes -       |
|                                                                                                    |                 |             |
|                                                                                                    |                 |             |
|                                                                                                    |                 |             |
|                                                                                                    |                 |             |
| Once you install Zourn Client, dick Launch Meeting below                                                                                                    |                 |             |
| By children (Laurch Meeton), you store to per Terms of Sectors and Prover Storement                                                                                                    |                 |             |
|                                                                                                    |                 |             |
| Launch Montag                                                                                                    |                 |             |
|                                                                                                    |                 |             |
|                                                                                                    |                 |             |
| Coom cm to42pnktexe 7 www.we                                                                                                    |                 |             |
| <u></u>                                                                                                    |                 |             |
| cos, en alegen present                                                                                                    |                 |             |
| Children                                                                                                    |                 |             |
|                                                                                                    | * 10 CT -       | _           |
| han ra jangan ing                                                                                                    |                 | 61000       |
|                                                                                                    | ~ 0. <b>0</b> % | LE active 5 |

- ③ 自動的にインストールされますので、しばらく待ちます。
- ④ インストールが完了後、自動的に Zoom ミーティングが起動するので参加します。